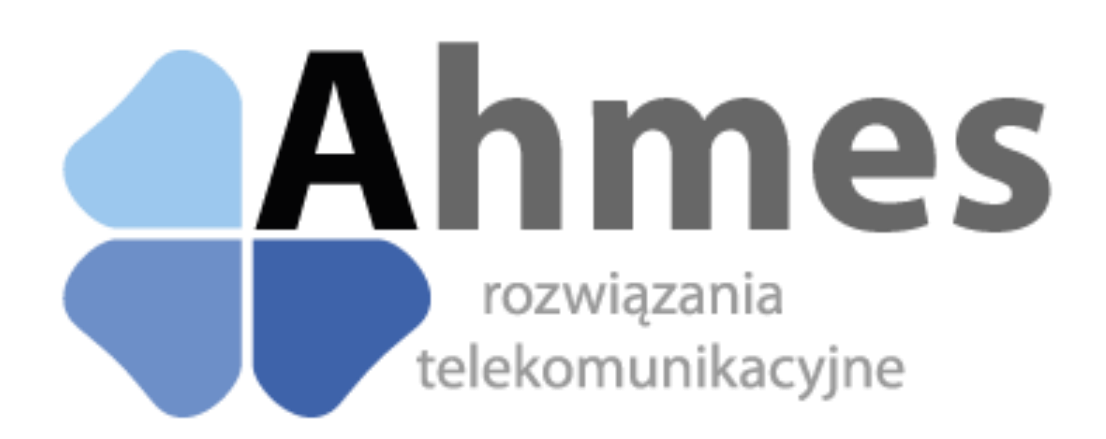

DOKUMENTACJA IMPLEMENTACJI MECHANIZMÓW OBSŁUGI AHMES SMS (html) 2013-03-04

# Spis treści

| WPROWADZENIE                                         | }  |
|------------------------------------------------------|----|
| WYSYŁANIE SMS'ów4                                    | 4  |
| Proste wysłanie wiadomości                           | 4  |
| Ustalenie typu wysyłanej wiadomości                  | 4  |
| Ustawienie daty wysłania wiadomości                  | 5  |
| Ustawienie grupy kontaktów, jako odbiorcę            | 5  |
| KSIĄŻKA ADRESOWA                                     | 5  |
| Vylistowanie grup w książce adresowej                | 6  |
| Dodanie grupy do książki adresowej                   | 6  |
| Usunięcie grupy z książki adresowej                  | 7  |
| Wylistowanie numerów danej grupy w książce adresowej | 7  |
| Dodawanie numeru do danej grupy książki adresowej    | 8  |
| Usuwanie numeru z grupy książki adresowej            | 8  |
| HISTORIA SMS'ów                                      | )  |
| Wylistowanie wysłanych wiadomości                    | 9  |
| Stronicowanie wysłanych wiadomości                   | 9  |
| Filtrowanie po dacie wysłanych wiadomości            | 9  |
| Pobieranie historii w formacie CSV                   | 10 |
| ZAPLANOWANE WIADOMOŚCI SMS                           | )  |
| Wylistowanie zaplanowanych wiadomości SMS            | 10 |
| Usuwanie zaplanowany wiadomości                      | 11 |

# WPROWADZENIE

Dokumentacja pokazuje dostęp do usługi przy pomocy biblioteki napisanej w języku JavaScript. Rozwiązanie pozwala pisać interfejs do usługi tylko za pomocą języka HMLT5. Do korzystania z usługi potrzebne są parametry *user\_name* i *user\_password* odzwierciedlające dane uwierzytelniające w witrynie <u>http://partners.ahmes.pl</u>.

Na każdej stronie web, która będzie korzystać z naszej biblioteki, dodać należy odwołanie do
trzech bibliotek:
<script src="http://code.jquery.com/jquery-1.9.1.js">
</script src="http://code.jquery.com/jquery-1.9.1.js">
</script src="http://code.jquery.com/jquery-1.9.1.js">
</script src="http://code.jquery.com/jquery-1.9.1.js">
</script src="http://code.jquery.com/jquery-1.9.1.js">
</script src="http://code.jquery.com/jquery-1.9.1.js">
</script src="http://code.jquery.com/jquery-1.9.1.js">
</script src="http://code.jquery.com/jquery-1.9.1.js">
</script></script></script></script></script></script src="http://knockoutjs.com/downloads/knockout-2.2.1.js">
</script src="http://code.jquery.com/jquery-1.9.1.js">
</script src="http://knockoutjs.com/downloads/knockout-2.2.1.js">
</script src="http://code.jquery.com/jquery-1.9.1.js">
</script src="http://code.jquery.com/jquery-1.9.1.js">
</script src="http://code.jquery.com/jquery-1.9.1.js">
</script src="http://code.jquery.com/jquery-1.9.1.js">
</script src="http://code.jquery.com/jquery-1.9.1.js">
</script src="http://code.jquery.com/jquery-1.9.1.js">
</script src="http://code.jquery.com/jquery-1.9.1.js">
</script src="http://code.jquery.com/jquery-1.9.1.js">
</script src="http://code.jquery.com/jquery-1.9.1.js">
</script src="http://code.jquery.com/jquery-1.9.1.js">
</script src="http://code.jquery.com/jquery-1.9.1.js">
</script src="http://code.jquery.com/jquery-1.9.1.js">
</script src="http://code.jquery.com/jquery-1.9.1.js"</script src="http://code.jquery.com/jquery-1.9.1.js">
</script src="http://code.jquery.com/jquery-1.9.1.js"</script src="http://code.jquery.com/jquery-1.9.1.js"</script src="http://code.jquery.com/jquery-1.9.1.js"</script src="http://code.jquery.com/jquery-1.9.1.js"</script src="http://code.jquery.com/jquery-1.9.1.js"</script src="http://code.jquery.com/jquery.com/jquery-1.9.1.js"</script src="http://code.jquery.com/jquery-1.9.1.js"</script src="http://code.jquery.com/jquery.com/jquery.com/jquery.com/jquery.com/jquery.com/jquery.com/jquery

- </script type="text/javascript" src="http://knockoutjs.com/downloads/knockout-2.2.i.js /
  </script>
  <script type="text/javascript" src="http://paptpens\_abmes\_pl/api/abmessmsapi-1.0\_is">
- <script type="text/javascript" src="http://partners.ahmes.pl/api/ahmessmsapi-1.0.js">
  </script></script></script>

# WYSYŁANIE SMS'ów

Do wysyłania sms'ów służy funkcja wewnętrzna o nazwie SendSmsViewModel

```
Przykład zaimplementowania funkcji na stronie:
<script type="text/javascript">
    $(document).ready(function () {
        ko.applyBindings(new SendSmsViewModel("[nazwa użytkwonika]", "[hasło]"));
    });
</script>
```

#### Proste wysłanie wiadomości

Do wysłania w prosty sposób wiadomości należy użyć np. dwóch znaczników *input*. Jednego do wprowadzenia treści wiadomości i jednego do wprowadzenia numeru adresata. Potrzebny jest także element do wywołania akcji wysłania wiadomości np. *button*.

```
Przykład użycia:
<input data-bind="value: To" />
<textarea data-bind="value: Message"></textarea>
<button data-bind="click: sendSms">Wyślij wiadomość</button>
```

Jeżeli wiadomość zostanie pozytywnie wysłana pola(To i Message) zostaną wyczyszczone.

#### Ustalenie typu wysyłanej wiadomości

Rozróżnia się dwa typy wiadomości do wysłania(SMS i FLASH). Domyślnie wysyłane są wiadomości typu SMS. Dla zmiany typu wiadomości należy użyć np. znaczników *input* typu *radio*.

```
Przykład użycia:
<label>
  <input
    type="radio"
    checked="checked"
   name="MessageType" value="1"
    data-bind="checked:SendSmsType"/>
 SMS
</label>
<label>
  <input
   type="radio"
   name="MessageType"
   value="0"
   data-bind="checked:SendSmsType"
   style="width:25px;"/>
 FLASH
</label>
```

### Ustawienie daty wysłania wiadomości

Usługa pozwala ustawić datę wysłania wiadomości. Jeżeli data zostanie ustawiona na wcześniejszą, lub równą bieżącej to wiadomość zostanie wysłana natychmiast. Datę należy wstawiać np. do znaczników *input* typu *text* w formacie 'RRRR-MM-DD GG:MM:SS'.

```
Przykład użycia:
<input type="text" data-bind="value: SendSmsDate" />
```

#### Ustawienie grupy kontaktów, jako odbiorcę

Jedną z funkcjonalności jest wybór odbiorców wiadomości między indywidualnym numerem, a grupą kontaktów (Edycja grupy kontaktów opisana jest poniżej). Należy użyć wtedy np. standardowego znacznika *input* typu *text* do wprowadzania indywidualnego obiorcy, oraz znacznika *select* do wprowadzania grupy odbiorców. Wybór pomiędzy typami odbiorów można zaimplementować przy użyciu znaczników *input* typu *radio*.

```
Przykład użycia:
<input data-bind="value: To, visible: SendToType() === '1'" />
<select
   data-bind="options: AddressBookCollection, value: GroupName, visible: SendToType() ===
   '0', optionsCaption: 'Wybierz grupę...'"/>
<h3>Typ odbiorcy:</h3>
<label>
   <input type="radio" checked="checked" value="1" name="ReceiverType" data-
   bind="checked:SendToType, valueUpdate: 'keydown'" style="width:25px;"/>
   Numer
</label>
<label>
   <input type="radio" name="ReceiverType" value="0" data-bind="checked:SendToType,
   valueUpdate: 'keydown'" style="width:25px;"/>
   Grupa
</label>
```

# KSIĄŻKA ADRESOWA

Do edycji książki adresowej służy funkcja wewnętrzna o nazwie AddressBookViewModel.

#### Wylistowanie grup w książce adresowej

Do wylistowania grup książki adresowej należy użyć tabeli, lub znaczników do listujących (ul).

#### Dodanie grupy do książki adresowej

Aby dodać grupę kontaktów należy wprowadzić nazwę grupy np. przy użyciu znacznika *input* typu *text*, oraz wywołać zdarzenie dodania np. w formularzu przy użyciu znacznika *button*.

W przypadku poprawnego dodania grupy pole nazwa grupy w polu *input* zostanie usunięta i zostanie dodana nowa nazwa grupy do listy grup, w przeciwnym wypadku zostanie wywołany w przeglądarce komunikat o błędzie w dodaniu grupy.

# Usunięcie grupy z książki adresowej

Aby usunąć grupę z książki adresowej należy np. dodać nową kolumnę w tabeli listującej wszystkie grupy i dodać w niej znacznik *a* usuwający daną grupę.

W przypadku poprawnego usunięcia grupy zostanie ona usunięta z listy grup, w przeciwnym wypadku zostanie wywołany w przeglądarce komunikat o błędzie w usunięciu grupy.

# Wylistowanie numerów danej grupy w książce adresowej

Żeby wylistować wszystkie numery danej grupy należy ustawić daną grupę na liście, jako zaznaczoną. Jest to możliwe poprzez dodanie dodatkowego parametru, do danego elementu na liście.

Zaznaczoną grupę kontaktu można wyświetlić np. w formie tabeli, albo listy (ul).

# Dodawanie numeru do danej grupy książki adresowej

Aby dodać numer do grupy książki adresowej należy najpierw zaznaczyć daną grupę i wprowadzić nazwę grupy np. przy użyciu znacznika *input* typu *text*, oraz wywołać zdarzenie dodania np. w formularzu przy użyciu znacznika *button*.

W przypadku poprawnego dodania numeru do grupy numer dodany w polu *input* zostanie wyczyszczone i zostanie dodany numer do widocznej grupy, w przeciwnym wypadku zostanie wywołany w przeglądarce komunikat o błędzie w dodaniu grupy.

#### Usuwanie numeru z grupy książki adresowej

Aby usunąć numer z grupy należy np. dodać nową kolumnę w tabeli listującej wszystkie numery i dodać w niej znacznik *a* usuwający dany numer.

W przypadku poprawnego usunięcia numeru zostanie on usunięta z listy, w przeciwnym wypadku zostanie wywołany w przeglądarce komunikat o błędzie w usunięciu numeru.

# HISTORIA SMS'ów

Do przeglądania historii wysłanych smów służy funkcja wewnętrzna o nazwie HistoryViewModel.

```
Przykład zaimplementowania funkcji na stronie:
    <script type="text/javascript">
        $(document).ready(function () {
            ko.applyBindings(new HistoryViewModel("[nazwa użytkwonika]", "[hasło]"));
        });
    </script>
```

#### Wylistowanie wysłanych wiadomości

Do wylistowania historii wysłanych wiadomości należy użyć tabeli, lub znaczników listujących (ul).

#### Stronicowanie wysłanych wiadomości

Do stronicowania historii wysłanych wiadomości należy ustawić ile będzie elementów na danej stronie np. przy użyciu znacznika *select* i uruchomić zdarzenie przejścia do następnej/poprzedniej strony np. za pomocą znacznika *buton*.

#### Filtrowanie po dacie wysłanych wiadomości

Do filtrowania historii wysłanych wiadomości po dacie należy wstawić np. dwa pola *input* (data początkowa filtru i końcowa) typu *text*. Data edytowana w tych polach(np. przy użyciu pluginów) powinna być w formacie 'RRRR-MM-DD GG:MM:SS'.

```
Przykład użycia:
<input data-bind="value: StartDate, event: { change: PageCountChanged }" />
<input data-bind="value: EndDate, event: { change: PageCountChanged }" />
```

## Pobieranie historii w formacie CSV

Do pobierania historii wiadomości należy wywołać zdarzenie np. przy użyciu znacznika *button*. Pobierane wyniki mogą być filtrowane po dacie tak jak to zostało opisane w podpunkcie powyżej.

# ZAPLANOWANE WIADOMOŚCI SMS

Do przeglądania i usuwania zaplanowanych wiadomości służy wewnętrzna funkcja PlannedSmsViewModel.

Przykład zaimplementowania funkcji na stronie:

```
<script type="text/javascript">
  $(document).ready(function () {
    ko.applyBindings(new PlannedSmsViewModel("[nazwa użytkwonika]", "[hasło]"));
  });
</script>
```

# Wylistowanie zaplanowanych wiadomości SMS

Do wylistowania zaplanowanych wiadomości należy użyć tabeli, lub znaczników listujących (ul).

```
Przykład użycia:
<thead>
 Adresat
  Data wysłania
  ID grupy odbiorców
 </thead>
>
```

# Usuwanie zaplanowanych wiadomości

Aby usunąć pojedynczego odbiorcę, lub wszystkich odbiorców z zaplanowanej wiadomości należy np. dodać dodatkowe kolumny do tabeli listującej zaplanowane wiadomości wywołujące dane zdarzenia.

```
Przykład użycia z dwoma metodami usuwania:
<a href="#" data-bind="click: $root.DeletePlannetSmsSingleClick">
          Usuń odbiorcę
      \langle a \rangle
  <a href="#" data-bind="click: $root.DeletePlannetSmsGroupClick">
          Usuń grupę odbiorców
      </a>
```

W przypadku poprawnego usunięcia odbiorcy zostanie usunięty z listy, w przeciwnym wypadku zostanie wywołany w przeglądarce komunikat o błędzie w usunięciu odbiorcy.